## Настройка приложения

Перейти в настройки можно нажатием кнопки 🍄 в интерфейсе приложения.

Для подключения мобильного сканера к серверу в настройках необходимо указать:

- Профиль название профиля.
- Адрес адрес сервера для подключения.
- http / https протокол подключения.
- Порт порт подключения задается в службе управления мобильными терминалами.
- Лента СКУД / Лента СКУД Lite выбор типа управления доступом.
- Идентификатор устройства задается в АРМ менеджера (Управление оборудованием контроля доступа → Переходы → Выбираем КПП → Выбираем дверь → указываем номер порта).
- Сохранить после указания и сохранения параметров приложение предложит перезагрузиться.

| 🔒 👼                              | 🎟 🕪 💎 📉 💈 2 % 9:27 |
|----------------------------------|--------------------|
| ← Настройки                      | + ПРОФИЛЬ          |
| Соединение с сервером            |                    |
| Профиль                          |                    |
| default                          |                    |
| Адрес                            |                    |
| 192.168.2.106                    | $\times$           |
| http http https                  |                    |
| 1150                             | $(\times)$         |
| 💿 Лента СКУД 🛛 🔿 Лента СКУД Lite |                    |
| Введите идентификатор ус         | стройства          |
| tsd1                             | $(\times)$         |
|                                  | СОХРАНИТЬ          |
| Таймаут запроса                  | 5 сек              |

После сохранения настроек нажмите ← и перезапустите приложение.

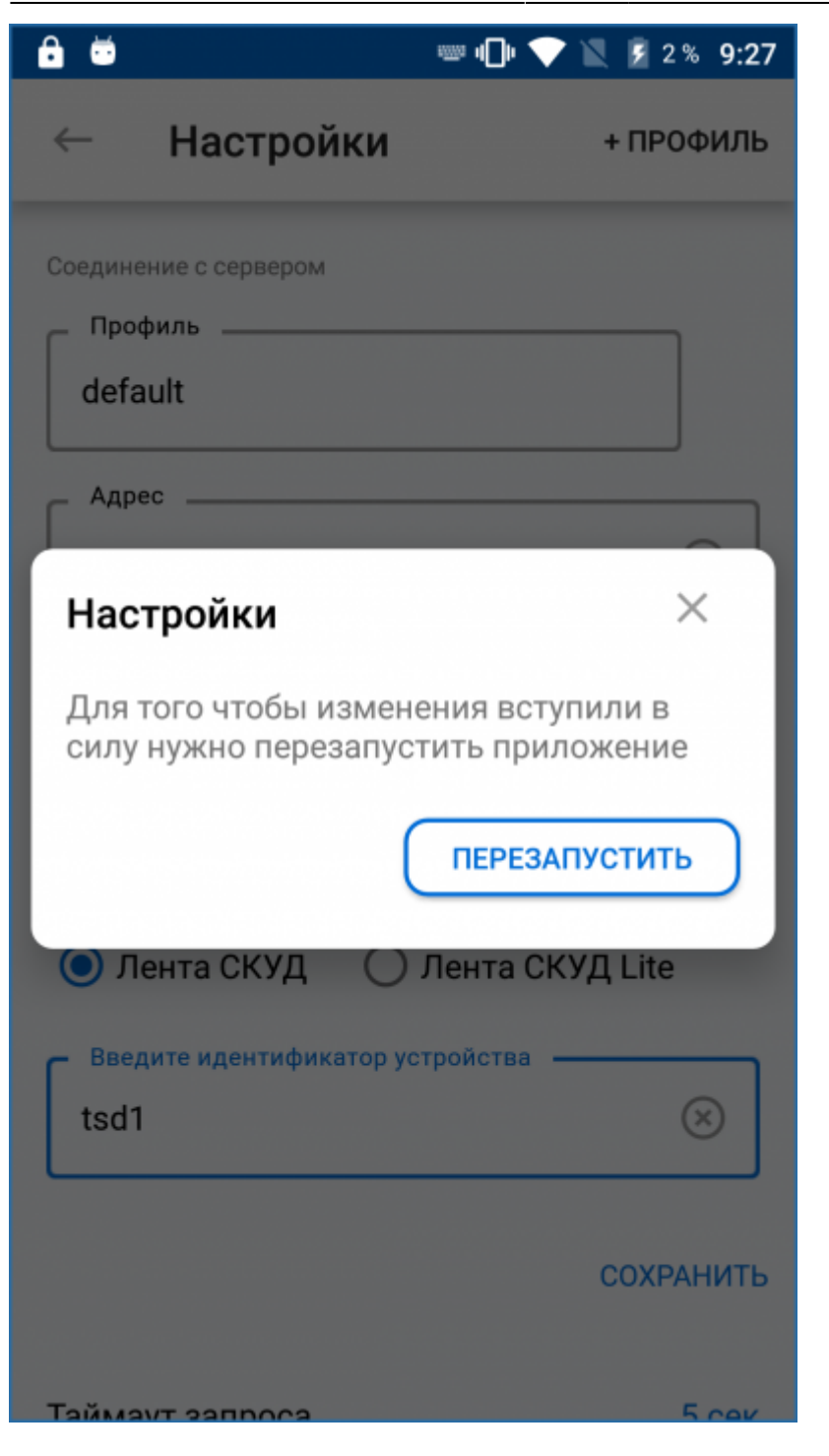

From: http://lenta-theater.infomatika.ru/ - **Лента-Театр** 

Permanent link: http://lenta-theater.infomatika.ru/devices/lenta-tsd/nastrojka

Last update: 02.11.2020 09:29

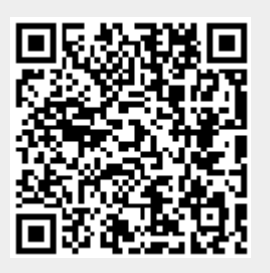